## **Print All Reg Cards**

The Print All Reg Cards function creates a printable document with ALL of the Registration Cards for Guests Arriving on a chosen Date. The "Order by" function gives you the ability to sort the Registration Cards by Last Name or Room. To print a Registration Card for one Guest Booking, see Print Registration Card

The Registration Card itself is created and edited in Letters and must be chosen as the "Front Desk Registration" email Letter in order to print to the "Print All Reg Cards" function in Daily Reports.

To designate which Letter you will use as your Registration Card.

- Go to Setup | Parameters | Default Letters.
- Create or edit the Letter you would like to use as your registration card. See Letters: Add Letters in MyPMS
- Then choose the letter you use for the Registration Card by selecting it in the drop-down menu, in the email column: "Front Desk registration" .

## To Print ALL Registration Cards for a selected date:

Go to REPORTS Tab and choose the Print Reg Cards under the Daily Reports list .

- Go to REPORTS. Under DAILY REPORTS and click on the Print Reg Cards Report.
- Date: Choose the Date of the Arrivals for which you would like to print the registration cards.
- Order by: Choose how you would like the registration cards sorted, by Last Name or Room.
- Click Generate Report.

A new window will open with all of the Registration Cards listed.

Click Print Page and all Registrations cards for the selected date will Print.

NOTE: We have seen situations where the formatting of the Letter, when saved to a .PDF as occurs from this 'Print All Registration Cards' feature, overlaps to a second page, resulting in 2 pages for each Registration Letter. If this is happening to you, simply go into the Letters area (S etup | Parameters | Letters ) and edit the Letter to reduce the text's font or amount of text to 'shrink' it to fit one page and try again. After a few back and forth's, it will come out as desired. See Customize Letters

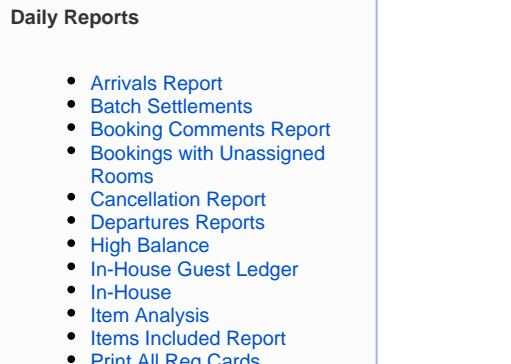

Print All Reg Cards

Unknown macro: 'page-turner'